# Part I: Please follow these instructions if creating a group/family account in our new registration system:

You may use this link to <u>Group or Family Login | ECU, Continuing and Professional Education</u> to create a Group or Family Account.

1- Fill in the blanks under "Create a New Group or Family Account"

| I have a Family Account already                                                                                                    | Create a New Family Account                                                                                                    |
|----------------------------------------------------------------------------------------------------|----------------------------------------------------------------------------------------------------|
| Log in using your existing Family Account contact information. These<br>credentials will differ from any student user name or password that<br>you may also hold.<br>User Name (case sensitive): Forgot User Name | Create a new Family Account by entering information below for one of<br>the parents or guardians for this family. You will be able to add<br>additional family contacts and children in a later step. The user name<br>and password that you choose here will be specific to your Family<br>Account and may differ from any student user name or password that<br>you may also hold. |
| Password (case sensitive): Forgot Password                                                                                                    | Family Contact First Name:                                                                                                    |
| Log In                                                                                                    | Family Contact Last Name:                                                                                                    |
|                                                                                                    | Family Contact Email Address:                                                                                                    |
|                                                                                                    | Choose a User Name:                                                                                                    |
|                                                                                                    | PrrateFamily<br>Create Account                                                                                                    |

2- <u>Click on "Create Account" at the bottom right of the page.</u>

#### 3- Complete your Family Group Information by filling in all of the required fields labeled with a red asterisk.

| ₩ECU                                                             |                                                                                            |                                                   | Login 👻      |
|------------------------------------------------------------------|--------------------------------------------------------------------------------------------|---------------------------------------------------|--------------|
|                                                                  | Courses Programs Request Infor                                                             | mation Make a Payment                             |              |
| Family Gr                                                        | oup Information                                                                            |                                                   |              |
| Group Information<br>Email Address<br>Telephone / Fax<br>Address | Family Contact Information                                                                 | ı                                                 |              |
|                                                                  | Group Information<br>Family Group Name:*<br>Figate Family.                                 |                                                   |              |
|                                                                  | Email Address<br>Email Address.*<br>paynehe14-3@ecu.edu                                    |                                                   |              |
|                                                                  | Telephone / Fax Please include international dialing information in the Type:* Home        | : area code field if applicable.<br>Jumber:       |              |
|                                                                  | Address<br>Type.*<br>Home<br>Address 1 or Business Name:*<br>City.*<br>City.*<br>Country:* | Address (line two): State/Province:* Zip/Postal:* | Other State: |

4- <u>Click "Continue" once all information is entered.</u>

5- The below screen is where you will add your family members you are registering. Click on "Add a Member."

| ⊕ECU                                                                                                    | 7                                                   | Welcome PeeDee Pirate   Log Out                             |
|----------------------------------------------------------------------------------------------------|-----------------------------------------------------|-------------------------------------------------------------|
|                                                                                                    | Courses Programs Request Information Make a Payment |                                                             |
| My Profile                                                                                                    | Family Members                                      | Pirate Family (G000007)                                     |
| Manage Members                                                                                                    |                                                     | Family Contact:                                             |
| Academic History                                                                                                    |                                                     | Account: \$0.00                                             |
| New Application                                                                                                    |                                                     |                                                             |
| Application Status                                                                                                    |                                                     | Add a Member                                                |
| Account History                                                                                                    | No members found.                                   |                                                             |
| East Carolina University<br>Continuing & Professional Edu<br>Willis Building, Mailstop 310 G<br>NC 27858<br>252-328-9198   Contact Us<br>POWERED BY<br>Modern Compus | <b>scation</b><br>Greenville,                       | © 2023<br>Terms of Use<br>Accessibility<br>Report a Barrier |

6- <u>Next, you will either invite a person who already has an account, or register a person to add to your</u> family/group. To add a member who does not have an account, Click "Add a Family Member."

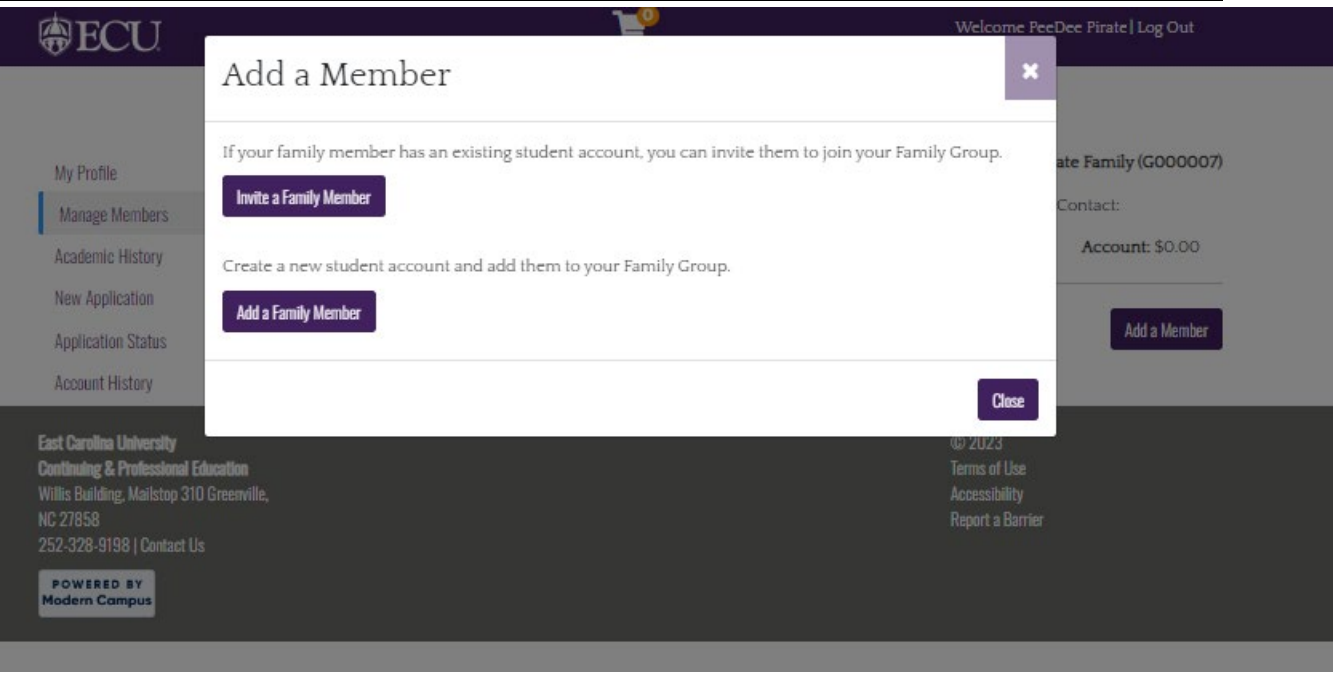

7- You will then fill out the first family member's (child) information. You may either use the "Group" email address, address, telephone by leaving the box checked to "use Billing Contact Email/Address/Telephone" or you can uncheck the box and enter new information for the family member/child.

| ₿ECU                                                                         | ₩ <u></u>                                                                                      | Welcome PeeDee Pirate   Log Out |
|------------------------------------------------------------------------------|------------------------------------------------------------------------------------------------|---------------------------------|
|                                                                              | Courses Programs Request Information Make a Payment                                            |                                 |
| My Profile                                                                   | Family Member Profile                                                                          | Pirate Family (G000007)         |
| Manage Members                                                               |                                                                                                | Family Contact:                 |
| Academic History<br>New Application<br>Application Status<br>Account History | Personal Information<br>First Name*<br>Last Name*<br>Pirate                                    |                                 |
|                                                                              | Date of Birth Date of Birth Gender: F O M O Not Specified                                      |                                 |
|                                                                              | Email Address  Use Billing Contact Email: paynehe14+3@ecu.edu                                  |                                 |
|                                                                              | Address and Telephone Use Billing Contact Address: 123 Pirates Way, Greenville, NC, 27858, USA |                                 |
|                                                                              | Use Billing Contact Telephone: 1 (252) 1234567                                                 |                                 |
|                                                                              | Cancel<br>Required fields are indicated by *.                                                  | Save                            |

- 8- <u>Click "Save" at the bottom right of the screen once the family member's information is complete.</u>
- 9- Next, you can either add more members by selecting the "Add a Member" button and repeating steps 5-8.

| ₿ECU                                                                                                    |                        |                      | 7                         |           | Welcome PeeDee Pirate   Log Out                             |  |
|----------------------------------------------------------------------------------------------------|------------------------|----------------------|---------------------------|-----------|-------------------------------------------------------------|--|
|                                                                                                    |                        | Courses Programs Req | uest Information Make a F | Payment   |                                                             |  |
| My Profile                                                                                                    | Family M               | Iembers              |                           |           | Pirate Family (G000007)                                     |  |
| Manage Members                                                                                                    |                        |                      |                           |           | Family Contact:                                             |  |
| Academic History                                                                                                    |                        |                      |                           |           | Account: \$0.00                                             |  |
| New Application<br>Application Status                                                                                                    |                        |                      |                           |           | Add a Member                                                |  |
| Account History                                                                                                    | Student Name           | Student Number       | User Name                 | School ID | Email                                                       |  |
|                                                                                                    | Pirate, Little         | X000033              | X000033                   |           | paynehe14+3@ecu.edu                                         |  |
|                                                                                                    | 1 items found, display | ving all items.      |                           |           |                                                             |  |
| East Carolina University<br>Continuing & Protessional Edu<br>Willis Building, Malistop 310 G<br>NC 27858<br>252-328-9198   Contact Us<br>POWTBLD BY<br>Modern Compus | sation<br>reservile,   |                      |                           |           | © 2023<br>Terms of Use<br>Accessibility<br>Report a Barrier |  |
|                                                                                                    |                        |                      |                           |           |                                                             |  |

## Part II:

Check your email, you should have an email from ECU, Continuing and Professional Educationcpe@ecu.edu.

To set your password: You should have received an email from cpe@ecu.edu to the email address you provided when you created your Family/Group Account. You will click the link in the email to set your password.

ECU, Continuing and Professional Education- TEST New Account ECU, Continuing and Professional Education- TEST <cpe@ecu.edu> To Opaynehe14+3@ecu.edu This email originated from outside ECU. Set your password

A new account was created for you. Click here to choose a password.

If you received this email in error, contact ECU, Continuing and Professional Education- TEST at cpe@ecu.edu.

ECU, Continuing and Professional Education- TEST 300 East 1st Street Willis Building Greenville, NC 27858 Phone: (252) 328-9198 Email: <u>cpe@ecu.edu</u> Web Site: <u>https://ecutestpv.destinyone.moderncampus.net/</u>

Once you click on the link you will then choose your password and click "Save."

| ₿ECU                                          | `₩                                                  | Login 👻 |
|-----------------------------------------------|-----------------------------------------------------|---------|
|                                               | Courses Programs Request Information Make a Payment |         |
| New Password                                  |                                                     |         |
| Please choose a new password before proceedir | ng to your account.                                 |         |
| New password:*                                |                                                     |         |
|                                               |                                                     |         |
| Retype new password:*                         |                                                     |         |
|                                               |                                                     |         |
|                                               | Save                                                |         |
| Required fields are indicated by *.           |                                                     |         |

# Part III: Registering for courses/programs/camps:

#### <u>1-</u> <u>Click this link to log in to your Group/Family Account: Group or Family Login | ECU, Continuing and Professional</u> Education

You will log in with the user name and password you set.

| ₿ECU                                                                                                    | Login ~                                                                                                    |
|----------------------------------------------------------------------------------------------------|----------------------------------------------------------------------------------------------------|
| Courses Programs Requ                                                                                                    | est Information Make a Payment                                                                                                    |
| Group or Family Login                                                                                                    |                                                                                                    |
| I have a Group or Family Account already                                                                                                    | Create a New Group or Family Account                                                                                                    |
| Log in using your existing Family Account contact information. These<br>credentials will differ from any student user name or password that<br>you may also hold.<br>User Name (case sensitive): Forgot User Name<br>Password (case sensitive): Forgot Password | Create a new Family Account by entering information below for one of<br>the parents or guardians for this family. You will be able to add<br>additional family contacts and children in a later step. The user name<br>and password that you choose here will be specific to your Family<br>Account and may differ from any student user name or password that<br>you may also hold.<br>Group or Family Contact First Name: |
| Log in                                                                                                    | Group or Family Contact Last Name:                                                                                                    |
| _                                                                                                    | Group or Family Contact Email Address:                                                                                                    |
|                                                                                                    | Choose a User Name:                                                                                                    |
|                                                                                                    | Create Account                                                                                                    |

### 2- Click on "Log In."

3- Click on "Programs" once logged in.

| ₿ECU                                                                                                    |                                |                                    | R                      |           | Welcome PeeDee Pirate   Log Out                             |
|----------------------------------------------------------------------------------------------------|--------------------------------|------------------------------------|------------------------|-----------|-------------------------------------------------------------|
|                                                                                                    |                                | Courses <mark>Programs</mark> Requ | est Information Make a | Payment   |                                                             |
| My Profile                                                                                                    | Family N                       | lembers                            |                        |           | Pirate Family (G000007)<br>Family Contact:                  |
| Academic History<br>New Application                                                                                                    |                                |                                    |                        |           | Account: \$0.00                                             |
| Application Status<br>Account History                                                                                                    | Student Name<br>Pirate, Little | Student Number<br>X000033          | User Name<br>X000033   | School ID | Add a Member<br>Email<br>paynehel4+3@ecu.edu                |
|                                                                                                    | 1 items found, display         | ying all items.                    |                        |           |                                                             |
| East Carolina University<br>Continuing & Professional Educ<br>Willis Building, Mailstop 310 Gr<br>NC 27858<br>252-328-9198   Contact Us<br>POWERED BY<br>Modern Compus | ation<br>recenville,           |                                    |                        |           | © 2023<br>Terms of Use<br>Accessibility<br>Report a Barrier |

<u>4-</u> Find the program you are enrolling. If you are interested in registering for the CSI camps, click "Coastal Studies Institute (CSI)

| ECU                                                                        | <b>H</b>                                                             | Login 👻                               |
|----------------------------------------------------------------------------|----------------------------------------------------------------------|---------------------------------------|
|                                                                            | Courses Programs Request Information Make a Payment                  |                                       |
| Programs                                                                   |                                                                      |                                       |
| ourses and certificates are offered in the followi<br>rithin each program. | ng programs. Click on a program title to view more information or cl | lick the expand icon to view subjects |
| Advanced Course Search                                                     |                                                                      |                                       |
| 21st Century Leadership Program                                            |                                                                      |                                       |
| Coastal Studies Institute (CSI)                                            |                                                                      | +                                     |
| Conferences                                                                |                                                                      |                                       |
| Dental Medicine Programs                                                   |                                                                      | +                                     |
| Economic Development Academy                                               |                                                                      | +                                     |
| Educator Programs, CEU, and Professional Dev                               | elopment                                                             | +                                     |
| Glassblowing                                                               |                                                                      |                                       |
| Lifelong Learning Program (Available January 2                             | 6th)                                                                 |                                       |
| Nursing Programs                                                           |                                                                      |                                       |

5- Click on "Summer Camps."

#### ⊕ECU

Courses Programs Request Information Make a Payment

4

Login 👻

## **Coastal Studies Institute (CSI)**

#### View Instructors

Led by East Carolina University (ECU). The Coastal Studies Institute is a multi-institutional research and educational partnership of the UNC System including North Carolina State University, UNC-Chapel Hill, UNC Wilmington, and Elizabeth City State University.

#### Courses

CSIMARITIMEMYSTERIES - Maritime Mysteries

CSITOUR - Campus and Building Tour

Summer Camps

#### 6- Select the Camp, then select the plus sign

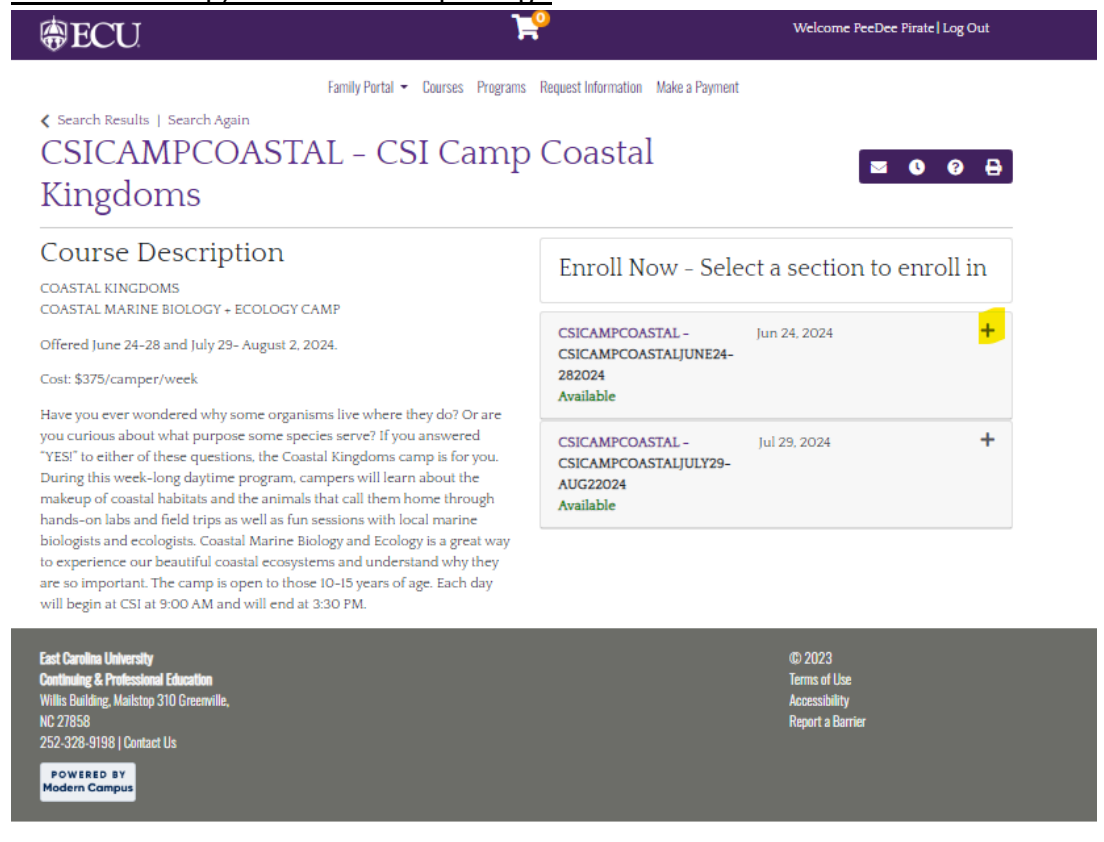

| Search Results   Search Again CSICAMPCOASTAL – CSI Camp<br>Kingdoms                                                                                                    | Coastal                                                                                                    | r og mone                                                                                                    | <b>⊴ 0 0 <del>0</del></b> | 1 |
|----------------------------------------------------------------------------------------------------|----------------------------------------------------------------------------------------------------|----------------------------------------------------------------------------------------------------|---------------------------|---|
| Course Description                                                                                                    | Enroll Now -                                                                                                    | Select a section t                                                                                                    | to enroll in              |   |
| COASTAL MARINE BIOLOGY + ECOLOGY CAMP<br>Offered June 24–28 and July 29– August 2, 2024.<br>Cost: \$375/camper/week                                                                                                    | CSICAMPCOASTAL -<br>CSICAMPCOASTALJU<br>282024<br>Available                                                                                                    | Jun 24, 2024<br>JNE24-                                                                                                    | -                         |   |
| Prove you even wondered why some organism we where they do? Of are<br>you curious about what purposes some species serve? If you answered<br>"YESI" to either of these questions, the Coastal Kingdoms camp is for you.<br>During this week-long daytime program, campers will learn about the<br>makeup of coastal habitats and the animals that call them home through<br>hands-on labs and field trips as well as fun sessions with local marine<br>biologists and ecologists. Coastal Marine Biology and Ecology is a great way<br>to experience our beautiful coastal ecosystems and understand why they<br>are so important. The camp is open to those 10-15 years of age. Each day<br>will begin at CSI at 9:00 AM and will end at 3:30 PM. | Section Title:<br>Type:<br>Days:<br>Time:<br>Dates:<br>Schedule and<br>Location:<br>Contact Hours:<br>Location:<br>Course Fee(s):<br>Drop Request<br>Deadline:<br>Transfer Request<br>Deadline: | Add to Cart<br>CSI Camp Coastal Kingdom<br>On-site<br>M. T. W. Th. F<br>9:00AM to 3:30PM<br>Jun 24, 2024<br>View Details<br>6.5<br>Coastal Studies Institute<br>Registration Fee non-<br>scredit<br>Jun 14, 2024<br>Jun 14, 2024 | 15                        |   |
|                                                                                                    | CSICAMPCOASTAL -<br>CSICAMPCOASTALJU<br>AUG22024<br>Available                                                                                                    | Jul 29, 2024<br>JLY29-                                                                                                    | +                         |   |

#### 8- Click "Add/Remove Members

| ₿ECU               |                                                  | ¥                                      | Welcome PeeDee Pira | ate   Log Out  |
|--------------------|--------------------------------------------------|----------------------------------------|---------------------|----------------|
|                    | Family Portal 👻 🛛                                | Courses Programs Request Information M | ake a Payment       |                |
| Cart (1 I          | tem)                                             |                                        | Pirate Fan          | nily (G000007) |
|                    |                                                  |                                        | Family Contac       | t:             |
| Keep Shopping      |                                                  |                                        |                     | A Checkout     |
| Item               |                                                  | Options                                | Quantity            | Subtotal       |
| Ō                  | Course<br>CSI Camp Coastal Kingdoms              | Fee:<br>Registration Fee \$375.00 + 0  | 0                   | \$0.00         |
|                    | CSICAMPCOASTAL - CSICAMPCOASTALJUNE24-<br>282024 | Add/Remove Members                     |                     |                |
|                    | Remove                                           |                                        |                     |                |
|                    |                                                  |                                        | Subtotal            | \$0.00         |
|                    |                                                  |                                        | Total               | \$0.00         |
| Keep Shopping      |                                                  |                                        |                     | A Checkout     |
| gistration Policie | 5                                                |                                        |                     |                |

<u>9-</u> <u>Select the Member/Members you would like to register for the selected course/camp.</u>

| ₿ECU                  | )u                                                                        | Welcome Per                                  | =Dee Pirate Log Out  |
|-----------------------|---------------------------------------------------------------------------|----------------------------------------------|----------------------|
|                       | Members                                                                   | ×                                            |                      |
| Cart (1 Ite           | Select All Members; Unselect All Members                                  | I Member(s) Selected                         | ate Family (G000007) |
|                       | Q                                                                         | Firate, Little (X000033) paynenet4+3@ecu.edt | Contact:             |
| Keep Shopping         | [Select Visible Members]     Pirate, Little (X000033) paynehe14+3@ecu.edu |                                              | Checkout             |
| Item                  |                                                                           |                                              | Subtotal             |
| ٥                     |                                                                           |                                              | \$375.00             |
|                       |                                                                           | ~                                            |                      |
|                       | Close                                                                     | Fnroll Members                               |                      |
|                       |                                                                           |                                              | \$375.00             |
|                       |                                                                           | Total                                        | \$375.00             |
| Keep Shopping         |                                                                           |                                              | Checkaut             |
| Registration Policies |                                                                           |                                              |                      |

10- Click on "Enroll Members."

<u>11- Next you can "Keep Shopping" and enroll in more courses/camps and you would repeat steps 4-9.</u>

<u>12-Once you are ready to check out, click "Checkout."</u>